## Reconfiguration de la connexion aux réseaux Wifi de l'établissement - eduroam personnel -

}

Pour rappel, "eduroam" permet uniquement un accès vers l'extérieur (web) et "personnel" vous permet d'accéder aux services de l'UPHF (ex : lecteur partagé J:)

1. Cliquez sur l'onglet "Réseaux" en bas à droite du bureau Windows

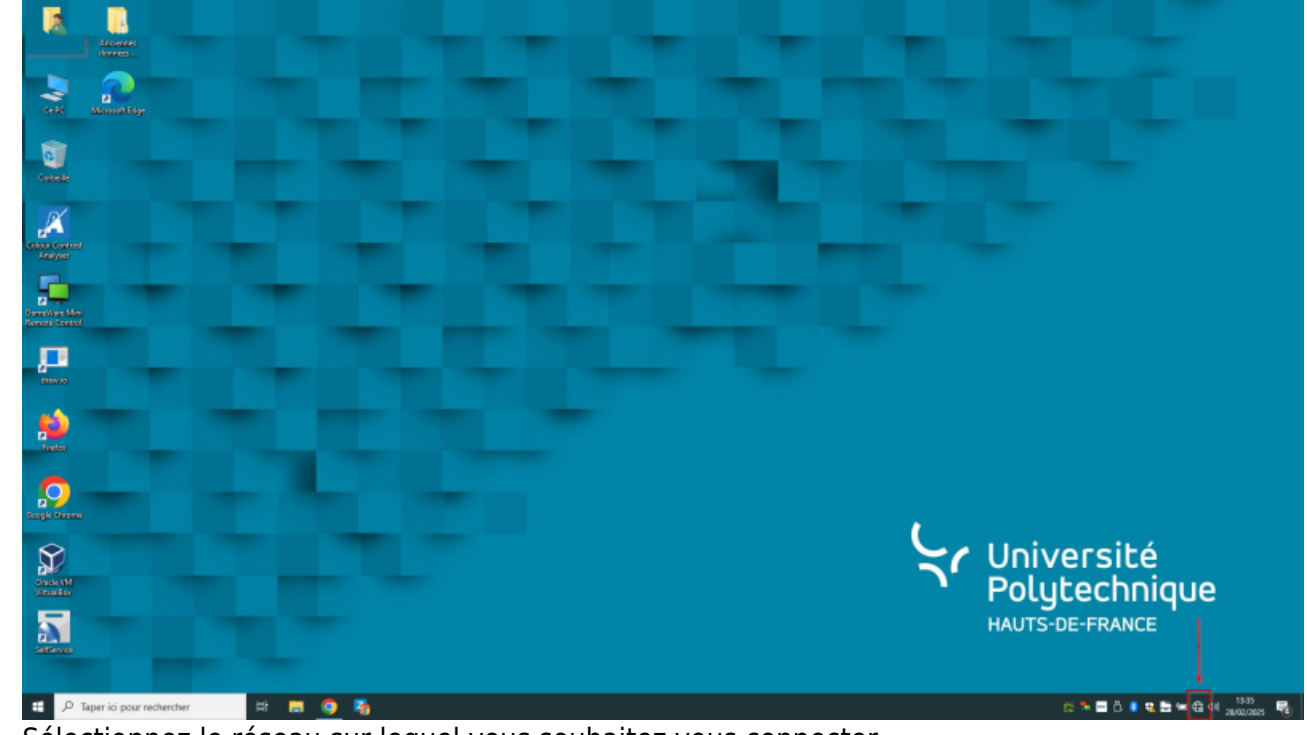

2. Sélectionnez le réseau sur lequel vous souhaitez vous connecter

| update:<br>2025/02/28<br>13:39 |
|--------------------------------|
|--------------------------------|

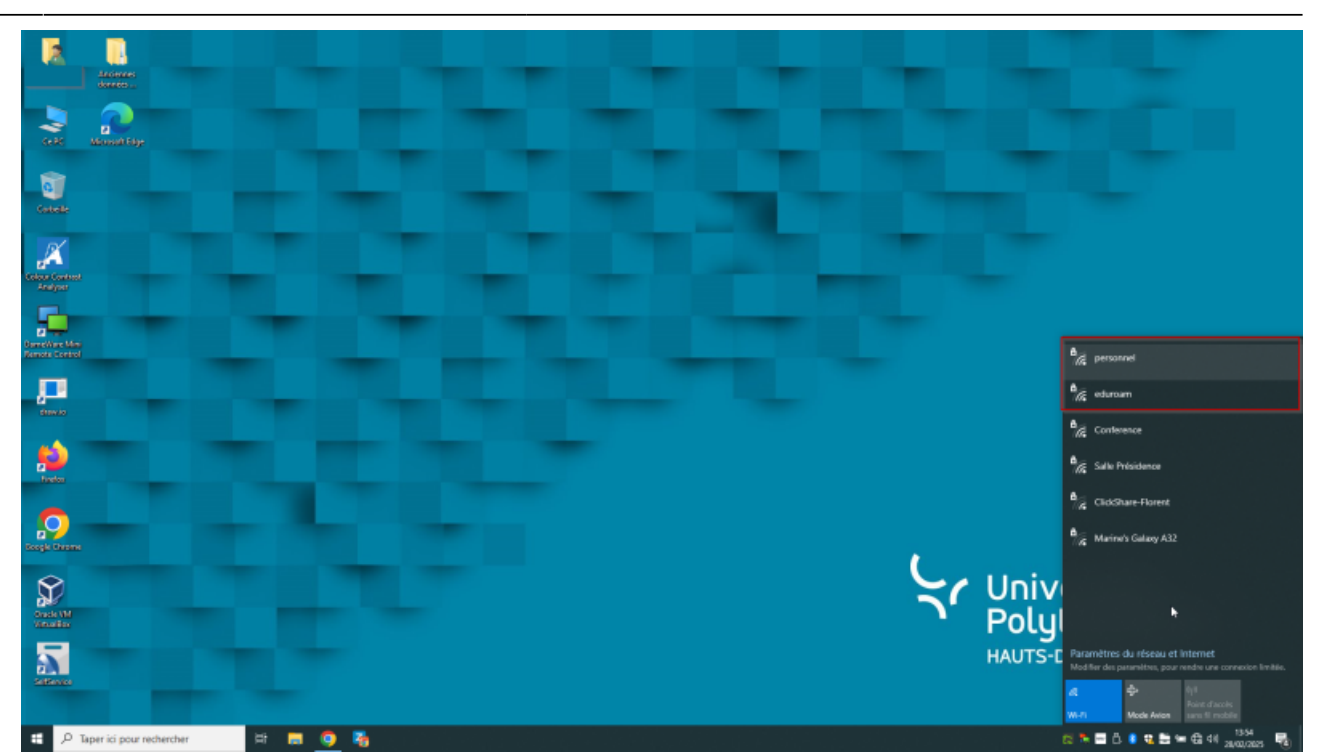

3. Cliquez sur "Se connecter"

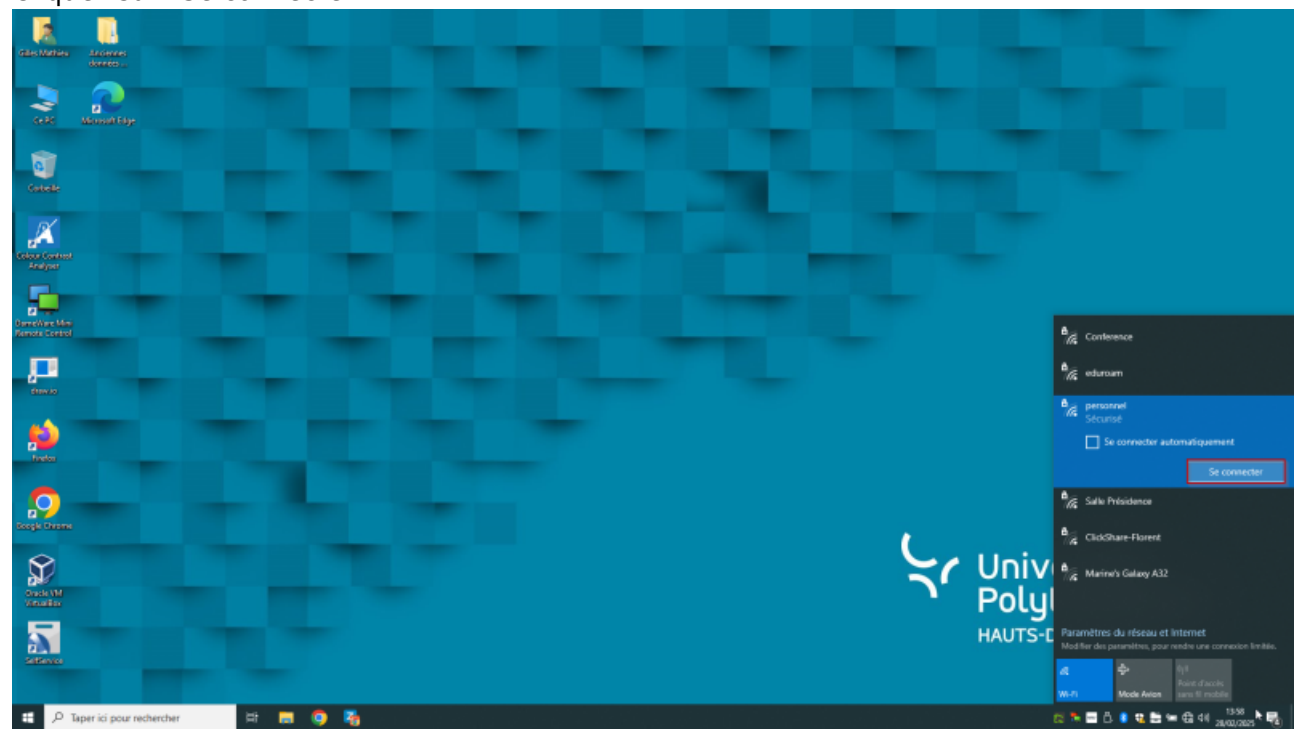

4. Si la fenêtre suivante s'ouvre vous demandant une confirmation, confirmez en cliquant de nouveau sur "Se connecter"

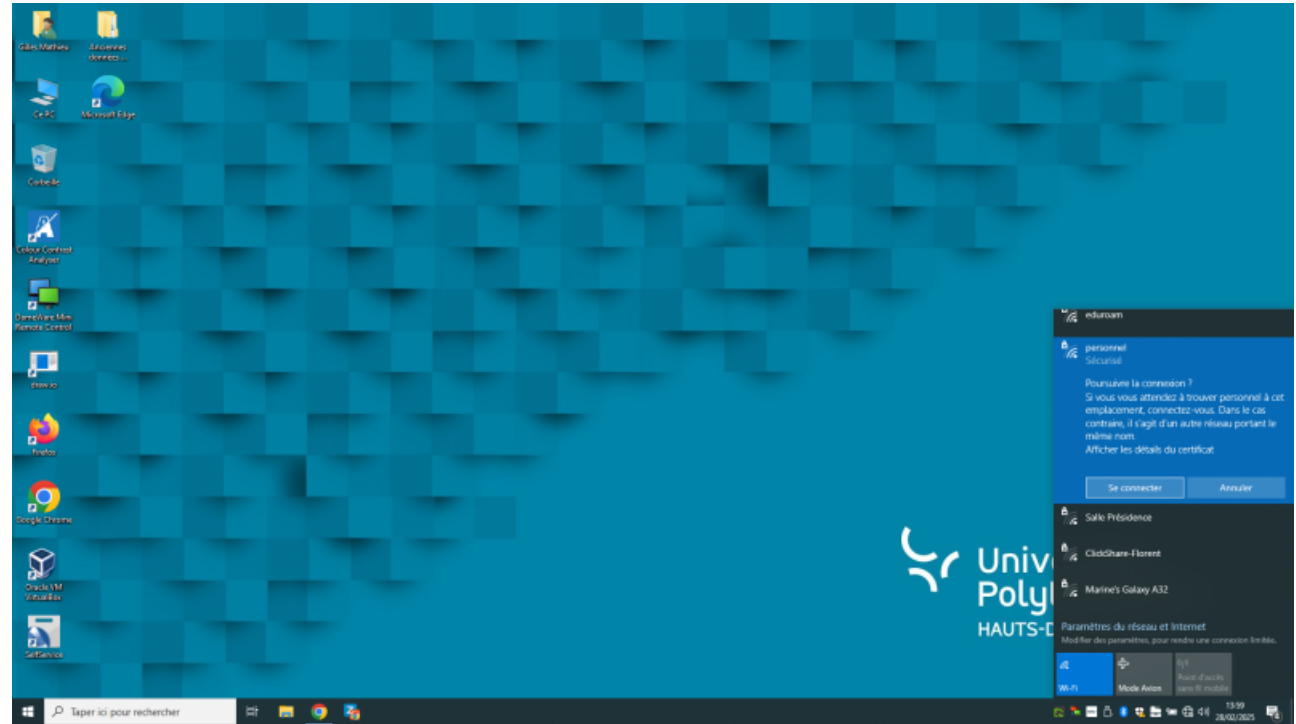

5. Dans la fenêtre suivante, saisissez votre couple identifiant/mot de passe Sésame (ENT). Pour eduroam, ajouter "@uphf.fr" à votre identifiant (ex : login\_ent@uphf.fr)

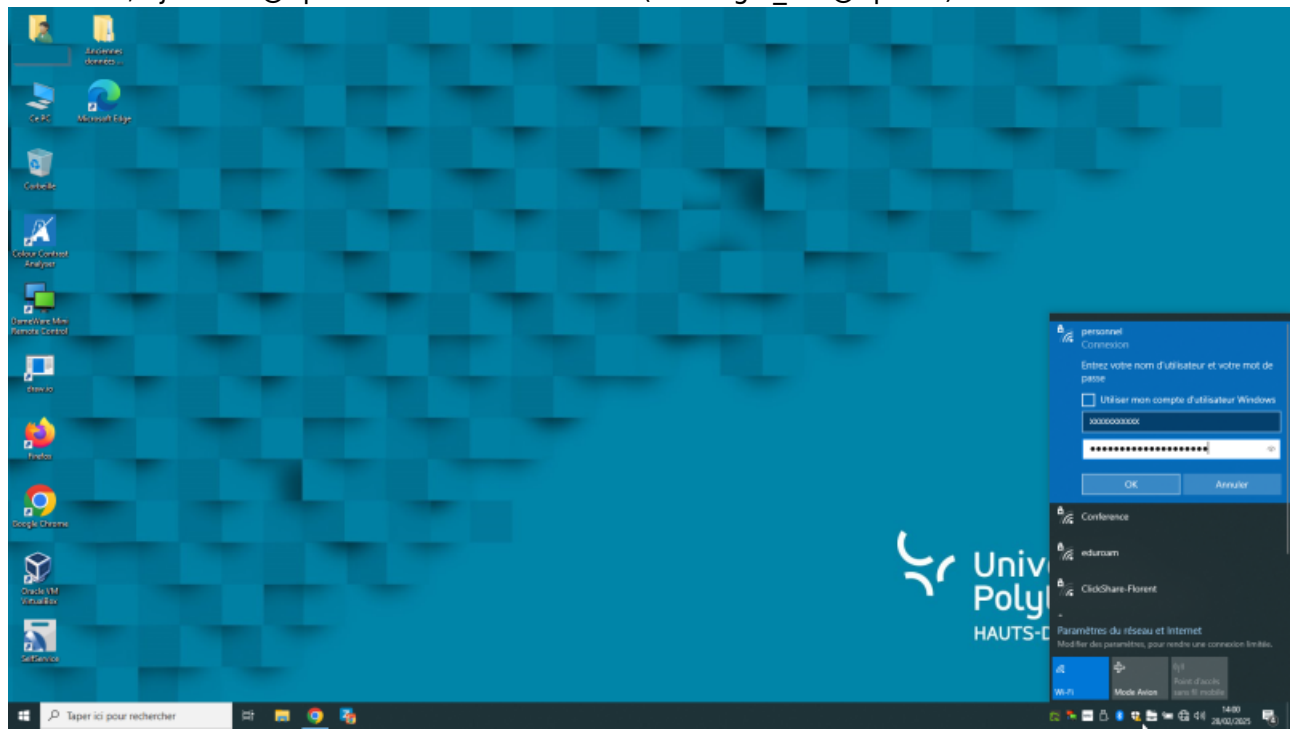

6. Votre connexion est bien établie.

update: 2025/02/28 13:39

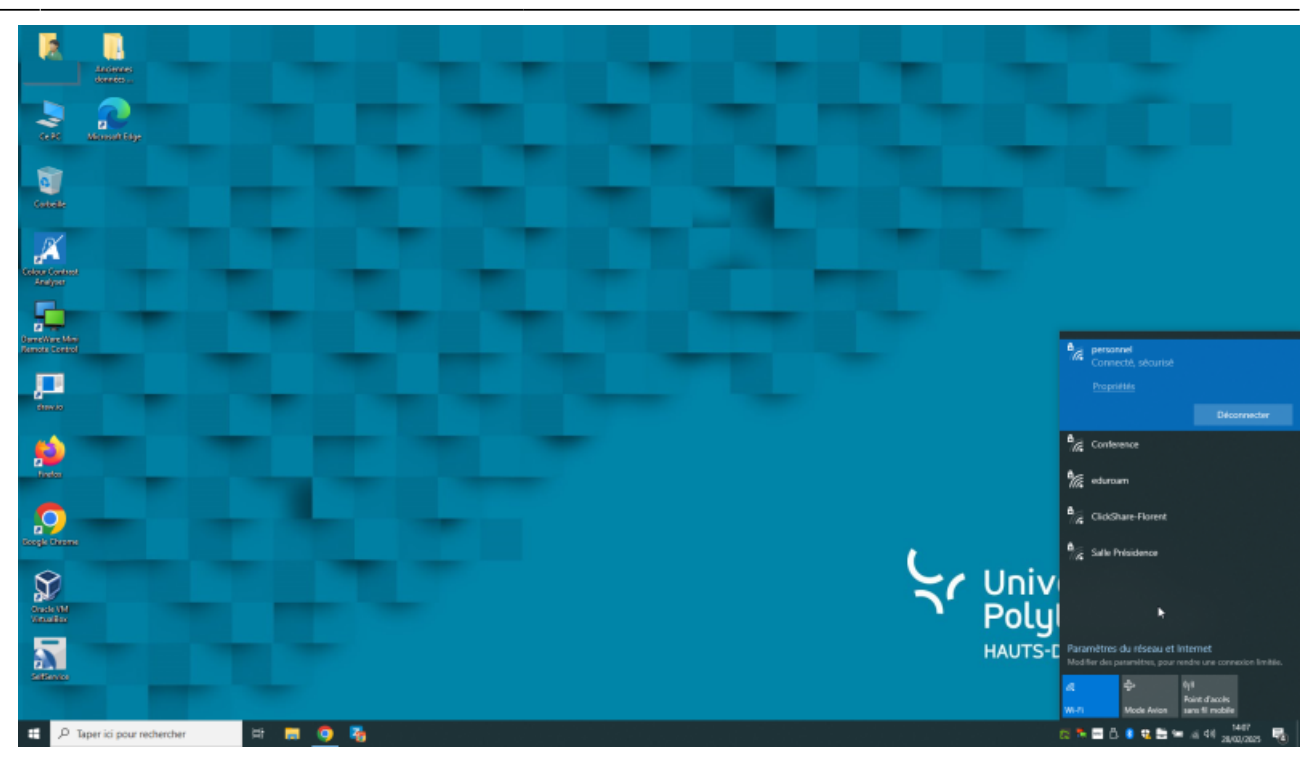

From: https://www.uphf.fr/wiki/ - Espace de Documentation

Permanent link: https://www.uphf.fr/wiki/doku.php/outils/poste\_de\_travail/migration\_ad/reconfiguration\_wifi

Last update: 2025/02/28 13:39

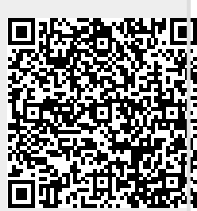